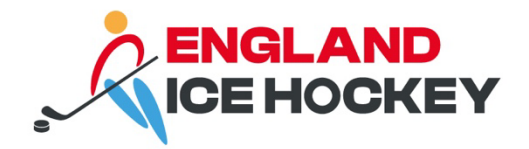

# 2024-2025 Member registration guidance

July 2024

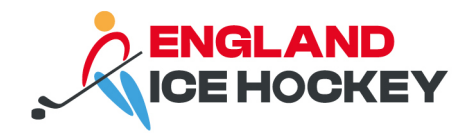

# Member registration 2024/2025

# How to register your members

Clubs should send out registration forms from their Club portals. Club admins can access the Club link by logging into Passport, selecting their Club portal and navigating to Registrations on the left-hand-side.

You should share the link to the *English Ice Hockey Association 2024-2025 Individual Registration Form (#110474)* or download the QR code to share with members.

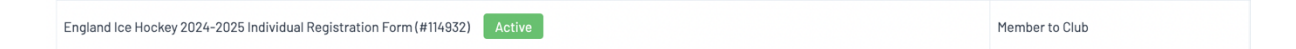

#### Individuals registering that are new to GameDay

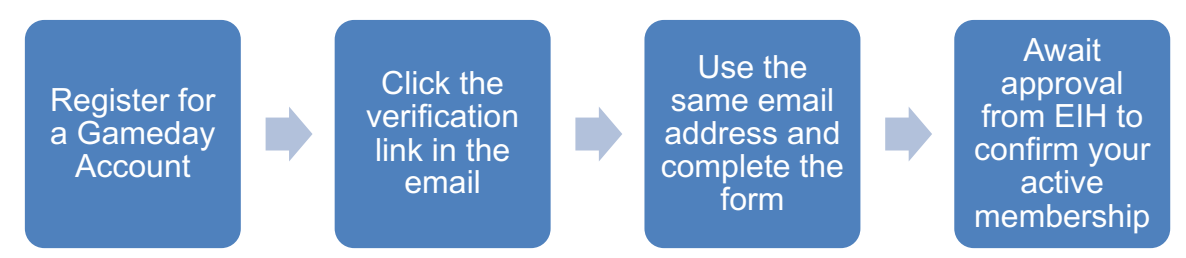

# Please note that all new GameDay Passport registrations must upload a copy of their passport or birth certificate.

#### Individuals registering that are returning to GameDay

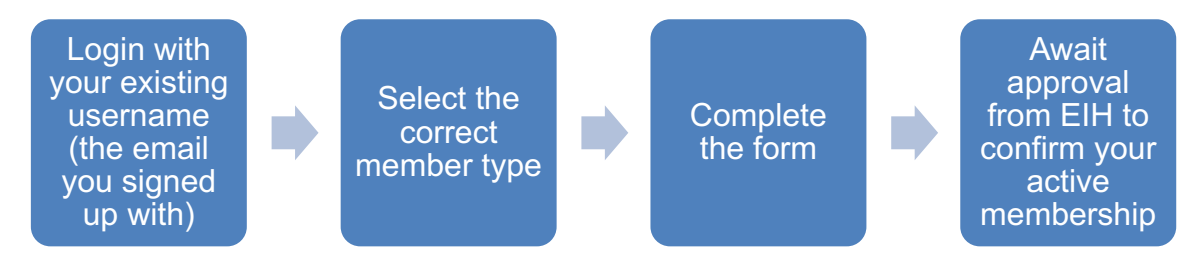

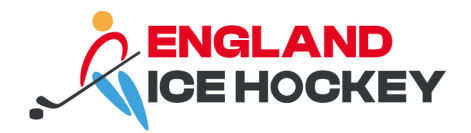

# Instructions to register as an individual member

Please note: When registering a new player you are required to upload proof of age and nationality documentation (Birth Certificate or Passport). Make sure you have a digital copy available before starting the process. You also need to upload a passport style photo of the player. You can either upload a saved file or use your devices camera to take one

Any player who has not registered to GameDay previously is a classed a 'new player' even if they have held an England Ice Hockey membership before.

If you are registering multiple children at once to the same club in the same section, follow the instructions at the end of this document for registering multiple people at once.

# Step 1:

Contact the club you would like to register with to get the link to the registration form.

# Step 2:

Enter your email address.

#### Women's National Ice Hockey League

English Ice Hockey Association 2023/24 Individual Registration Form

| 1. Choose Type                                              | 2. Basic Info                                                    | 3. Questions           | 4. Products | 5. Payment |
|-------------------------------------------------------------|------------------------------------------------------------------|------------------------|-------------|------------|
| NOTE: To cor<br>Please enter<br>Email address<br>info@eiha. | nplete this process you wi<br>your email address below<br>.co.uk | ll need to pay online. |             | Continue   |

# Step 3:

If you do not already have an email associated with GameDay, click 'Yes I'm new'.

If you were a member last year, use your email address to connect your existing account, click 'No, I've registered before'.

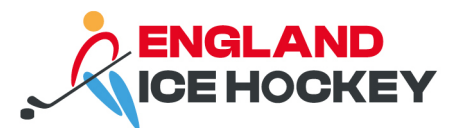

| 1. Choose Type                   | 2. Basic Info                                         | 3. Questions   | 4. Products | 5. Payment |
|----------------------------------|-------------------------------------------------------|----------------|-------------|------------|
| entered email<br>I don't think v | l address: info@eiha.co.uk<br>we've met, are you new? |                |             |            |
| Yes, I'm                         | new No, l've reg                                      | istered before |             |            |

# Step 4:

For new members, you will receive a verification email to the address provided. Click the link 'click to set password' in your email from GameDay to set up your account. You will then be taken back to the registration screen.

Hi there,

We received a password reset request for your Women's National Ice Hockey League Member account. You may also be receiving this if your email address has been added for the first time as part of the registration process.

Reset your password using the following link:

Click to set password

If you didn't request a password reset or you feel this email has been sent in error you can ignore this message and your password will not be changed.

Regards,

GameDay

You have received this e-mail because your email is linked to a Women's National Ice Hockey League Member. This message contains confidential information and is intended only for the individual(s) named. If you are not identified above you should not disseminate, distribute or copy this e-mail. If you have received this e-mail by mistake, please delete this e-mail from your system. Please do not reply directly to this email.

This email was sent to info@eiha.co.uk

GameDay

© Copyright GameDay. All rights reserved. This email is subject to GameDay Privacy Policy: <u>https://mygameday.app/privacy-policy/</u>

For existing members, you will see your EIH number. Click on this to continue with your registration and link it to your existing account.

#### Step 5:

Enter your basic information and choose the type of membership you require. Instructions regarding membership types are shown on the form. Please rease this carefully.

If you are registering as a player and a non-playing role, we recommend that you do these registrations separately, even if it is in the same section, to prevent any delays.

If you are registering as a member of non-playing staff for teams in different sections (for example, you're a coach in the junior section, and you also in WNIHL), please register

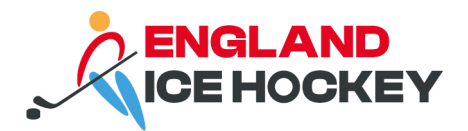

separately using each club's registration link in the correct section. If you are registering for the same role, such as a coach in both, you will not be charged for the additional registration.

This is to ensure that one of your registrations does not get held up, for example, you may not need any additional requirements as a player, but we may be unable to process your coaching application due to you awaiting CPD or a DBS. Registering separately will enable us to process applications separately and potentially speed up the process.

| 1. Choose Type 🥑 | 2. Basic Info              | 3.Questions | 4. Products | 5. Payment |
|------------------|----------------------------|-------------|-------------|------------|
|                  |                            |             |             |            |
| Legal first n    | ame*                       |             |             |            |
| Joey             |                            |             |             |            |
| Family name      | *                          |             |             |            |
| Bloggs           |                            |             |             |            |
| Date of Birth    | *                          |             |             |            |
| 20               | •                          | Sep         | ▼ 1987      | •          |
| Assigned Ge      | nder at Birth *            |             |             |            |
| Female           |                            |             |             | -          |
| Ore dealders     |                            |             |             |            |
| Genderiden       | lity                       |             |             |            |
| Female           |                            |             |             | •          |
| Registering      | As                         |             |             |            |
| Player           |                            |             |             |            |
| Coach            |                            |             |             |            |
| Off-Ice          | Official                   |             |             |            |
| Manage           | r                          |             |             |            |
| Volunte          | er                         |             |             |            |
| 🗌 Learn T        | o Play / Insurance Only    |             |             |            |
| * Please cho     | ose at least one member ty | ре          |             |            |
|                  |                            | Continue    |             |            |

# Step 6:

Complete the required details and upload any ID documents (new members only).

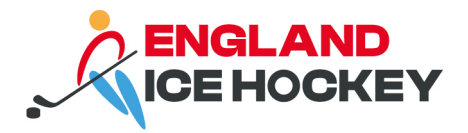

# Step 7:

Select the correct product for your membership type and complete payment.

# Step 8:

Await approval from EIH of your membership. This can up to take 3 working days. If there are any issues with your membership, for example missing documents, the registration secretary will contact the member and/or club.

# Step 9:

If you are an England Ice Hockey registered member, you will have access to your membership profile.

Access your member profile here: https://membership.mygameday.app/dashboard/?r=105

For players wishing to register <u>as a player in</u> multiple sections, please see the GameDay Transfer guide. You will require a dual transfer for this.

For anyone wishing to register for multiple roles, sections or clubs as a player and non-playing role, or for multiple non-playing roles, please see the Registering for Multiple Roles, Sections or Clubs guide. You will need to register with each section for the relevant role.

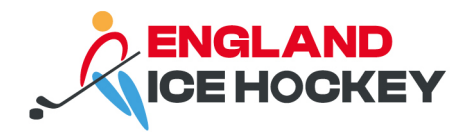

# Registering multiple members at once

The best way to register multiple people is to do this in one session rather than doing one child then the next one.

# Step 1:

Select multiple people on the first screen:

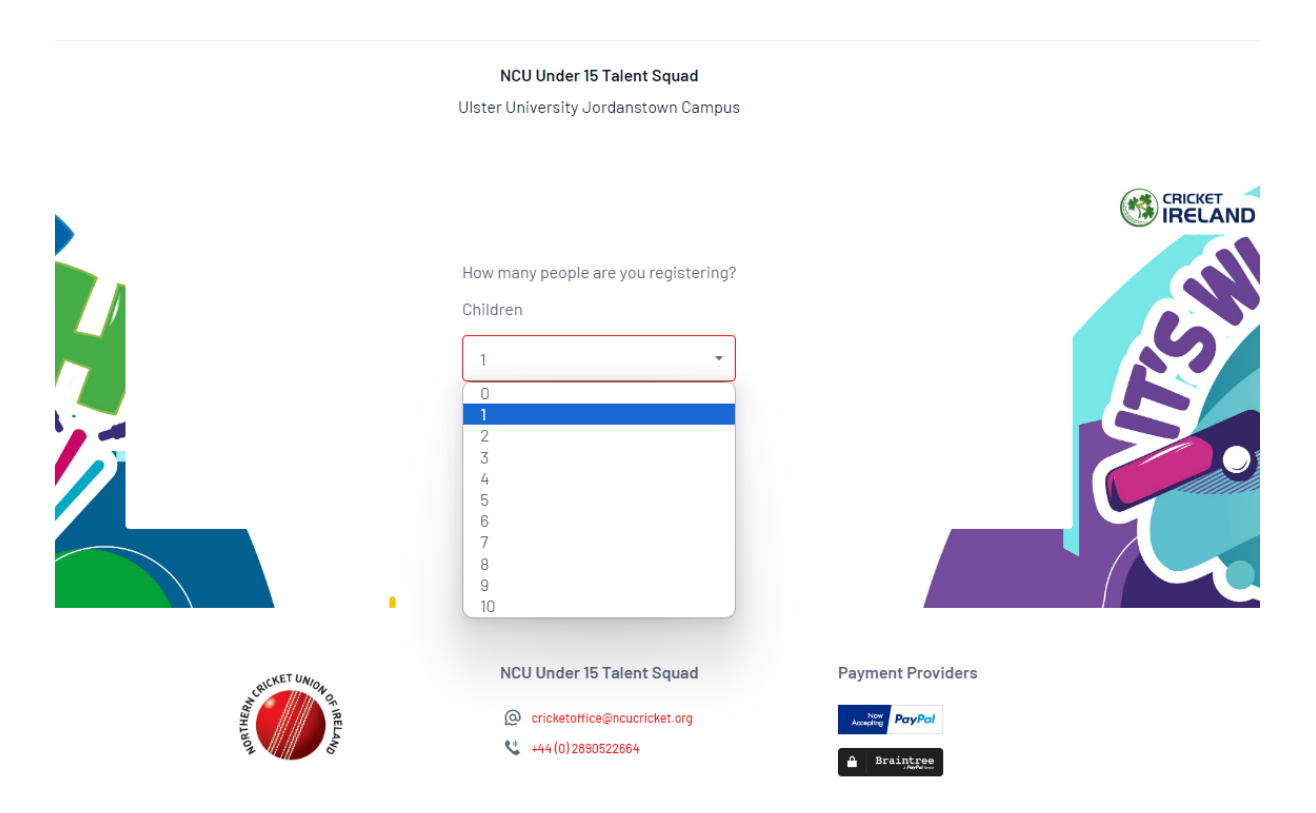

# Step 2:

You'll then see Child 1 of 2, and if it's adults and children then the adult(s) will go through first, then the children. The grey bar appearing confirms that multiple members can be registered on the same form. This is the best option rather than going in and out each time for each member:

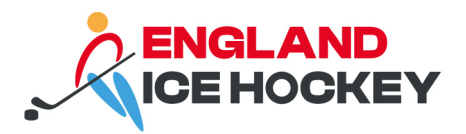

Ulster University Jordanstown Campus

| 1 Registering Ch | ild 1 of 3          |       |   |          |  |
|------------------|---------------------|-------|---|----------|--|
|                  |                     |       |   |          |  |
| Please enter     | our password below. |       |   |          |  |
| Email address    |                     |       |   |          |  |
| ross,heavisid    | e@stacksports.com   |       |   |          |  |
| Password         |                     |       | _ |          |  |
|                  |                     |       |   | Continue |  |
| Forgot Passwor   | d?                  |       |   |          |  |
|                  |                     |       |   |          |  |
|                  |                     |       |   |          |  |
|                  | •                   | 5.162 |   |          |  |
|                  |                     |       |   |          |  |

# Step 3:

Next, register the first member and run through the form. When you reach the payment screen, the form will save the details for the first person and go back to the start for the second person:

|   |                                     | Ulster                                  | NCU Under 15 Talent Squad<br>University Jordanstown Ca | ampus           |                                    |     |
|---|-------------------------------------|-----------------------------------------|--------------------------------------------------------|-----------------|------------------------------------|-----|
|   | 1. Choose Type 🥑                    | 2. Basic Info 🥥                         | 3. Questions 🥥                                         | 4. Products     | 5. Payment                         |     |
|   | Registering Ch<br>Name: Test O'Test | ild 3 of 3                              |                                                        |                 |                                    | 5.0 |
| Â | DOB: 12/04/2009 Products            | Email: ross.heaviside@stac              | :ksports.com                                           | Summary Proc    | ducts Total £80.00<br>Total £80.00 |     |
|   | Please check the box again          | CU U15 Talent Squad<br>Jantity<br>- 1 + | £80.                                                   | ← Edit Products | Proceed to Payment                 |     |
|   | ← Back to Questions                 |                                         | Confirm Selection                                      |                 |                                    |     |

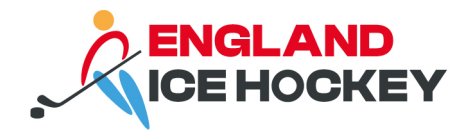

# Step 4:

Once everyone is registered, the payment screen will appear showing three separate payment lines for each member. This will of course vary depending on how many members are being registered. This example means we have three registrations ready to complete but only making one payment:

| Choose Type 🥏                       | 2. Basic Info         | 3.Questions 🥏               | 4. Products 🥑   | 5. Payment    |
|-------------------------------------|-----------------------|-----------------------------|-----------------|---------------|
| Pay now                             |                       |                             |                 |               |
| Involce Numbe                       | r Item                |                             | Name            | Price         |
| 1211807775                          | NCU U15 T             | alent Squad                 | Test O'Test     | £80.00        |
| 1211807757                          | NCU U15 T             | alent Squad                 | Test Tester     | £80.00        |
| 1211807766                          | NCU U15 T             | alent Squad                 | Test Testcase   | £80.00        |
| Select your p                       | ayment method         |                             |                 | Total £240.00 |
| PayPal The safer, easier way to pay |                       |                             |                 | Pay           |
| VISA                                | MasterCaro Pay with C | redit/Debit Card, Apple Pay | y or Google Pay |               |

# Step 5:

Await approval from EIH of your membership. This can up to take 3 working days. If there are any issues with your membership, for example missing documents, the registration secretary will contact the member and/or club.

# **Other options**

We would advise parents with more than one child to register all at once. If they have to do it separately, they will need to log into Passport using the original email address and create a new profile for the new person registering. The system may require a password reset or other reset at this point. The options in this case are:

1. Use a second email address, then once registration is complete we can amend the email on the member profile to the primary email. It's not ideal but it can be the quickest solution to register.

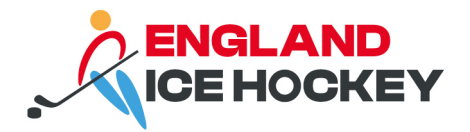

- 2. Contact the Support Team on <a href="mailto:support@mygameday.app">support@mygameday.app</a> to reset the profile
- 3. Log out of Passport completely and try using a private/Incognito browser to register. You will be asked to log in from scratch, but with no cookies or other details. Use the initial email login to log into Passport again, then review all registrations against that particular email.

You'll see a screen like this:

|   | 1. Choose Type                                                   | 2. Basic Info                                                                                                    | 3. Questions                                                                                       | 4. Products               | 5. Payment       |   |
|---|------------------------------------------------------------------|----------------------------------------------------------------------------------------------------|----------------------------------------------------------------------------------------------------|---------------------------|------------------|---|
|   | 1 Registering Cl                                                 | hild 1 of 2                                                                                                    |                                                                                                    |                           |                  | K |
|   | NOTE: To con<br>There are me<br>register belo<br>If you are a re | mplete this process you wi<br>mbers previously register<br>w, select them to pre-fill co<br>eturning member please se | II need to pay online,<br>ed with this email address,<br>ore data,<br>:lect from the following peo | If you see the person you | wish to<br>uunt. |   |
|   | LMS Test2                                                        | National Number: Cl20211                                                                                              | 20602                                                                                              | ·                         | >                |   |
|   | Test Testc                                                       | ase National Number: CI20                                                                                             | 021117726                                                                                          |                           | >                |   |
| 2 | Saoirse Te                                                       | ster National Number: Cl2                                                                                             | 021117757                                                                                          |                           | >                |   |
|   | Saoirse Te                                                       | ster National Number: Cl2                                                                                             | 021117833                                                                                          |                           | >                |   |
| N | Test Teste                                                       | r National Number: Cl2021                                                                                             | 117725                                                                                             |                           | >                |   |
|   | Test Teste                                                       | r National Number: Cl2021                                                                                             | 117756                                                                                             |                           | >                |   |

Select the member who needs to register from the list. If the member you need to register doesn't appear, just select new member at the bottom of the list and register them as a new entity.